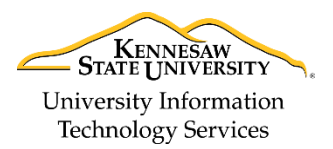

University Information Technology Services

Learning Technologies, Training & Audiovisual Outreach

## Creating your Account for annex.kennesaw.edu

The following guide will show you how to register for an account on annex.kennesaw.edu.

**Note:** You will have to log into your Moodle account at least once before your professor can add you to a course. Otherwise you will not appear during a search. Make sure you sign in after creating your account.

- 1. In your web browser of choice, navigate to <u>https://annex.kennesaw.edu</u>.
- 2. The login page will appear. Under Is this your first time here?, click Create new account.

| Kennesaw<br>State University                                                    | You are not logged in.                                                                                                    |
|---------------------------------------------------------------------------------|----------------------------------------------------------------------------------------------------|
| Home  Log in to the site                                                        |                                                                                                    |
| LOG IN                                                                          | IS THIS YOUR FIRST TIME HERE?                                                                                                    |
| Username Password Remember username Log in Forgotten your username or password? | Is this your first time here?         This system gives access to special HSS Webinar courses and other sites for special groups.         Regular KSU courses should be accessed through: http://d2l.kennesaw.edu/         For assistance with HSS Webinars, please start here.         KSU Instructors and Administrators will use their KSU NetID to log in.         New students, can register themselves with the 'Create new account' button below.         Create new account |

Figure 1 – Create New Account

- 3. The *New Account* creation page will appear. Under *Choose your username and password,* complete the following fields:
  - a. Username: (*Required*) Enter the **full email address** that will be associated with your id (this will be your login id) (See Figure 2).
  - b. **Password:** (*Required*) Enter a **password** (See Figure 2).

| NEW ACCO  | DUNT                                                                                               |
|-----------|----------------------------------------------------------------------------------------------------|
| Choose yo | our username and password                                                                          |
| Username* | stutest@email.com                                                                                  |
| Ю         | The password must have at least 8 characters, at least 1 digit(s), at least 1 lower case letter(s) |
| Password* | Unmask                                                                                             |

Figure 2 - Choose your Username and Password

- 4. Under *More Details,* complete the following information:
  - a. **Email address:** *(Required)* Enter the **email address** you wish to register with the account in both fields (This should be the same email that you entered for your *Username*) (See Figure 3).
  - b. **First/Last Name:** (*Required*) Enter your **first and last name**. This will be displayed to your professor and other students (See Figure 3).
  - c. Location: (Optional) Enter the information for your City/town and Country (See Figure 3).
  - d. Security Question: (Required) Enter the CAPTCHA response in the field (See Figure 3).
- 5. When finished entering your information, click **Create my new account** (See Figure 3).

**Note:** If any of the required fields are blank or incorrect, the system will notify you of the fields that need to be corrected.

| ✓ More deta         | ils                                         |
|---------------------|---------------------------------------------|
| Email address*      | stutest@email.com                           |
| Email (again)*      | stutest@email.com                           |
| First name*         | Stu                                         |
| Last name*          | Test                                        |
| City/town           | Kennesaw                                    |
| Country             | United States v                             |
| Security question ⑦ | Kopenhagen                                  |
| 0                   | Enter the words above Kopenhagen POSTE      |
|                     | Get another CAPTCHA<br>Get an audio CAPTCHA |
| 5                   | Create my new account Cancel                |

Figure 3 – Complete More Details

6. You will see a confirmation message saying that an email has been sent to the email entered in step 4. Click **Continue** (See Figure 4).

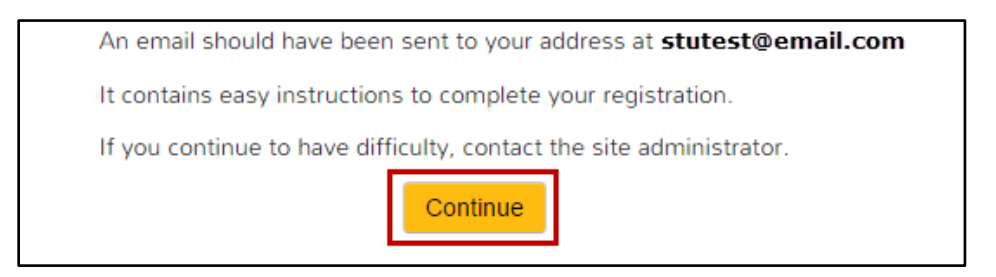

Figure 4 - Confirmation Message

7. Log into the email account that you used to register your account. You should receive an email from *Admin User* which will contain a link to confirm your account. Click on the **link**, or cut & paste the **link** into your browser.

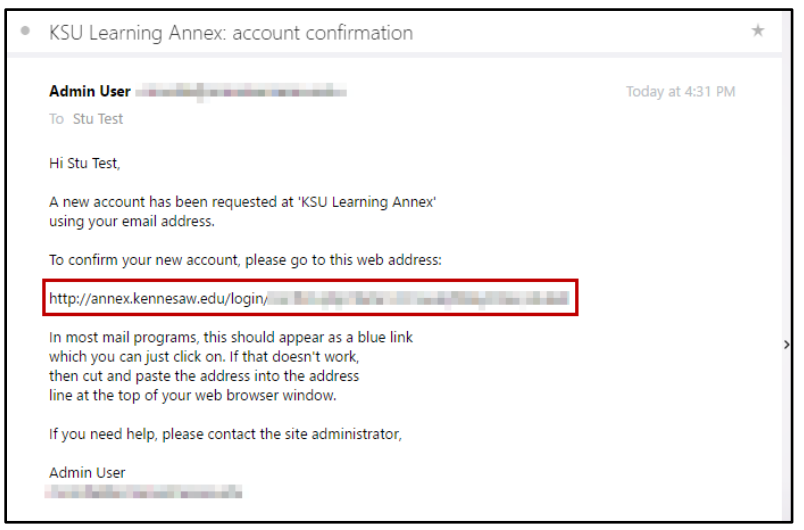

Figure 5 - Confirmation Link in Email

8. You will be notified that your registration has been confirmed. Click **Courses** to be redirected to the log-in page.

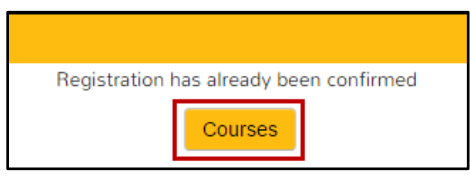

Figure 6 - Registration Confirmed

- 9. At the log-in page, enter the **Username** and **Password** (See Figure 7).
- 10. Click Log in (See Figure 7).

**Note:** It is important you log in to your account once to complete the account creation process so your professor can add you to the course.

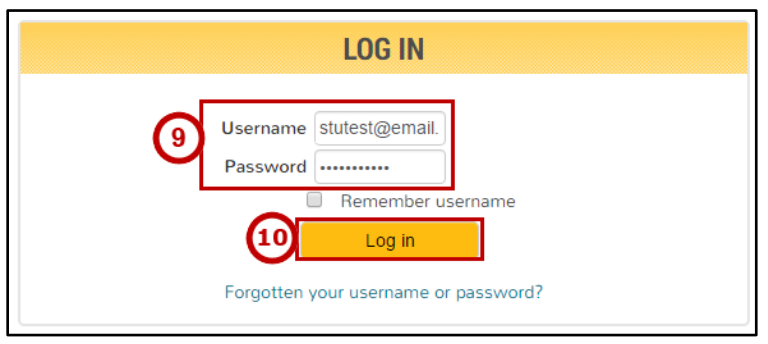

Figure 7 - Log In

11. You will be logged in to your account.

| For additional support, please contact the KSU Service Desk                                      |                                                               | Page 3 of 3                                                                            |  |  |
|--------------------------------------------------------------------------------------------------|---------------------------------------------------------------|----------------------------------------------------------------------------------------|--|--|
| KSU Service Desk for Faculty & Staff                                                             |                                                               | KSU Student Help Desk                                                                  |  |  |
| •Phone: 470-578-6999                                                                             |                                                               | •Phone: 470-578-3555                                                                   |  |  |
| <ul> <li>Email: <u>service@kennesaw.edu</u></li> </ul>                                           | <ul> <li>Website: <u>http://uits.kennesaw.edu/</u></li> </ul> | •Email: <a href="mailto:studenthelpdesk@kennesaw.edu">studenthelpdesk@kennesaw.edu</a> |  |  |
| Copyright © 2017 - University Information Technology Services (UITS) - Kennesaw State University |                                                               |                                                                                        |  |  |